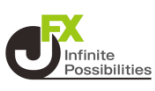

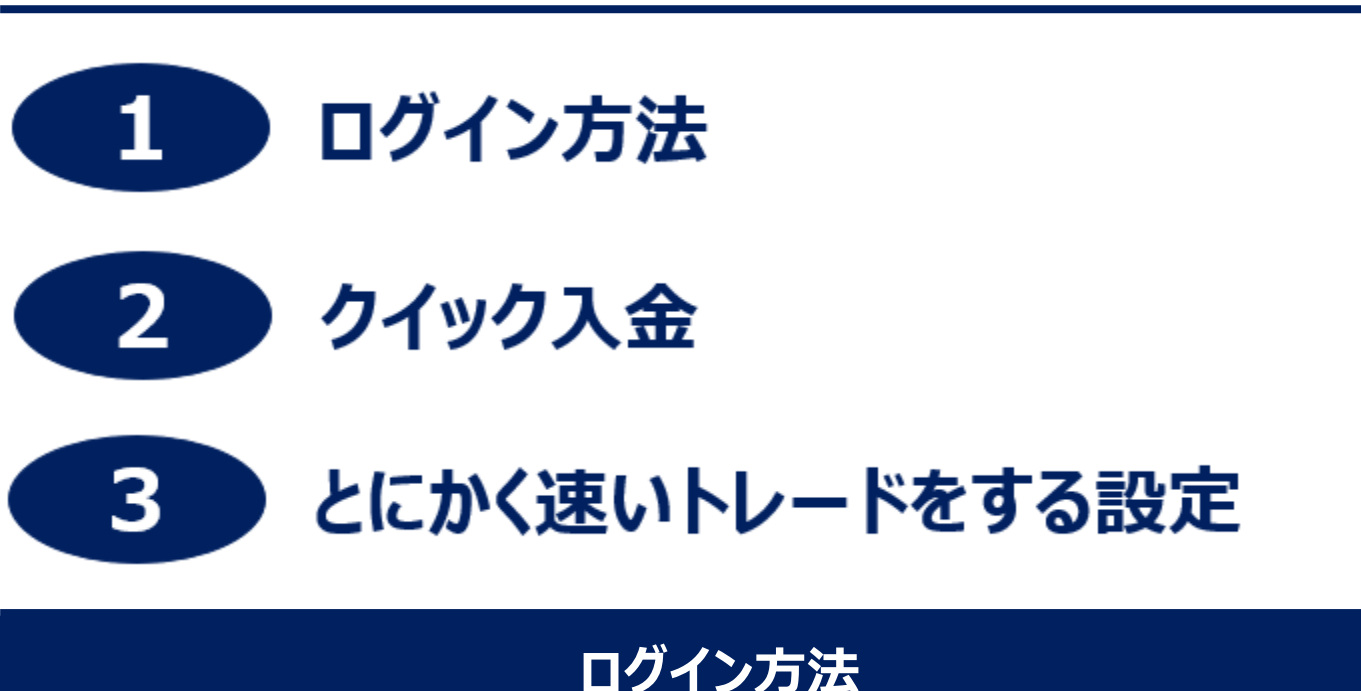

クイックスタートガイド

1 Applestoreからダウンロードをします。

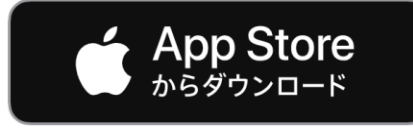

2 【入手】→【インストール】をタップし、インストールが完了したら 【開く】をタップします。

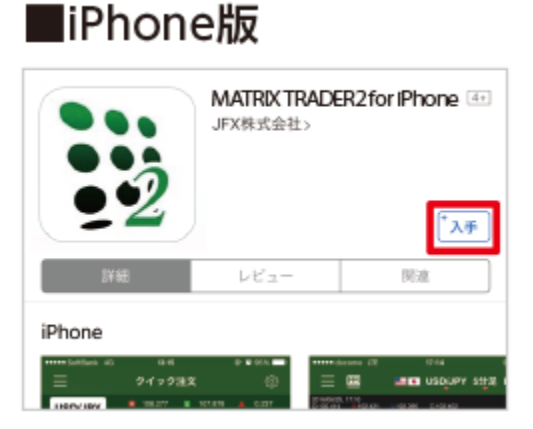

iPhone をご利用の方で「サインインが必要です」と表示 された場合は、お持ちの「Apple ID のパスワード」を入 力後、「入手」をタップし先に進んでください。

3 メールまたは会員証に記載されているユーザーID(7桁)と 初期パスワード(8桁)を入力し、ログインします。

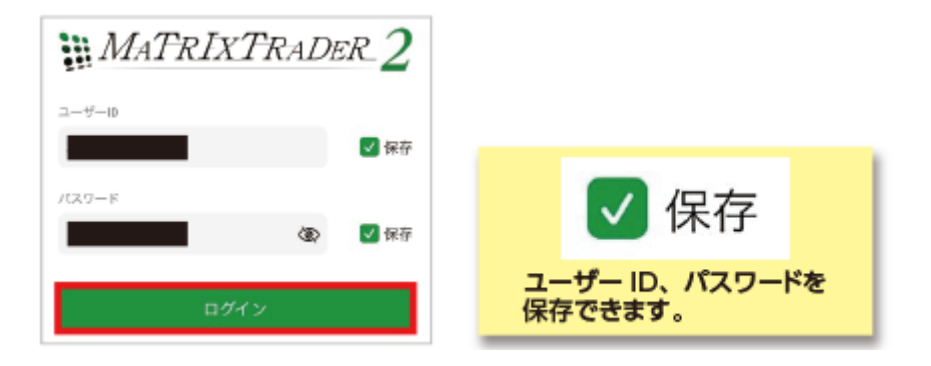

#### 4 初回ログイン時は暗証番号登録画面が表示されます。 画面のご案内をよくご確認いただき、任意の暗証番号を入力し ます。後で登録する場合は【後で登録】ボタンをタップします。 暗証番号の登録設定についても選択し、【登録】ボタンをタップし ます。

暗証番号登録

1

お客様の安全性を考慮し、出金及び登録情報変更操作 時に4桁の暗証番号の登録が必要になります。

「a-z、A-Z、0-9」を2種類以上組み合わせて、暗証番 号を4文字で登録してください。

| 暗証番号                           | Ś             |
|--------------------------------|---------------|
| 暗証番号(確認用)                      | Ś             |
| 暗証番号の登録設定について選択し               | してください。       |
| ● 暗証番号の保存機能を有効にし<br>を省略する。     | ノ、暗証番号の入力<br> |
| ○ 暗証番号の保存機能を利用せす<br>暗証番号を入力する。 | 「、出金依頼ごとに     |
| *暗証番号は[設定] > [暗証番号変更]より3       | 変更が可能です。      |

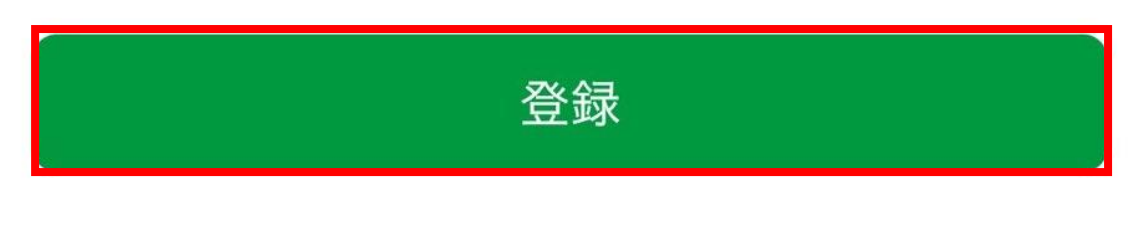

後で登録する

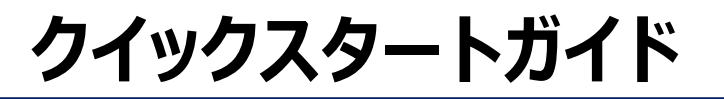

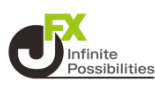

## クイック入金

## 1 画面下部のメニューバーを上にスライドします。

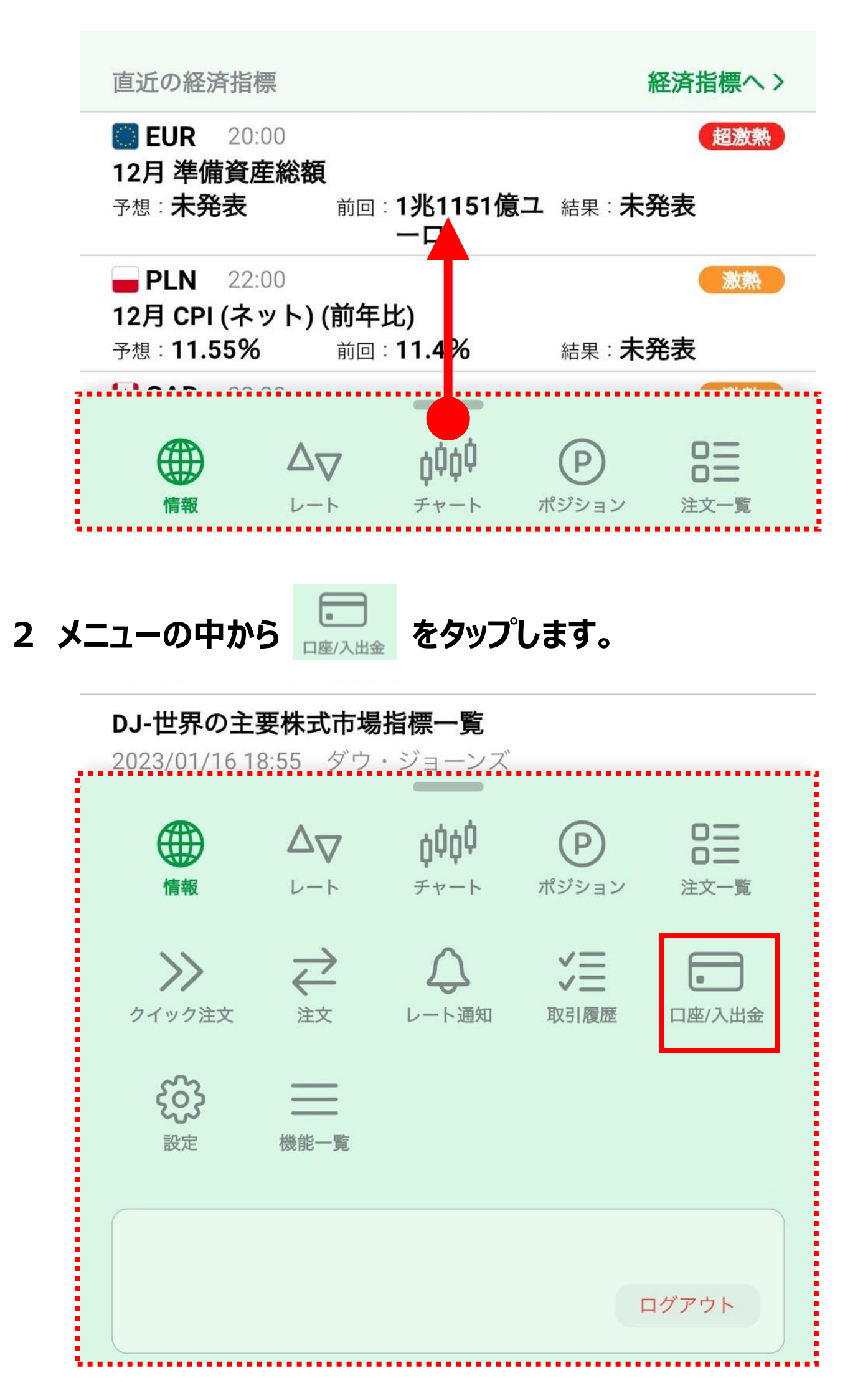

3 【クイック入金】をタップします。

| 入金/出金      |   |              |   |
|------------|---|--------------|---|
| クイック入金     | Ð | 出金依頼         | > |
| 出金取消       | > | スワップ振替       | > |
| 報告書ダウンロード  |   |              |   |
| 取引報告書(日ごと) | > | 取引残高報告書(月ごと) | > |
| 損益報告書      | > |              |   |

4 【入金依頼額】を入力します。 ※クイック入金は1万円以上からのご利用です。

| 入金依頼入力                                                                |                                                                         |                                      |
|-----------------------------------------------------------------------|-------------------------------------------------------------------------|--------------------------------------|
| 入金依頼額                                                                 |                                                                         | н                                    |
|                                                                       |                                                                         | •                                    |
| 確認<br>*ご注意<br>お振込名義は、入金先のF><br>お振込名義が入金先のFX取<br>引を停止の上、金融庁へ届け         | 御房口座の名義と同一でなければ<br>引口座の名義と異なる場合、マネー<br>出ることとなる可能性があります。                 | なりません。<br>ロンダリング等の疑いにより、取<br>+ + + * |
| なお、取引システム上では、-<br>後まど、お振込いただいたロル<br>(組戻し手数料等)はお客様の、<br>クイック入金の際には、名義林 | →旦、人金先取引口座に撮り込まれ<br>座への組戻し等、返金の手続きを行<br>ご負担になります。)<br>相違の無いよう、十分にご注意くださ | ますが、<br>っていただくことになります。<br>い。         |

5 【金融機関名】欄をタップすると金融機関名が表示されます。 ご利用の金融機関名が表示されていない場合は、「その他金融 機関」をタップします。

| 入金依頼入力 |   |
|--------|---|
|        |   |
| 入金依頼額  | Н |
| 金融機関名  | 🗸 |
| 確認 クリア |   |

6【確認】をタップします。

入金依頼入力

| 入金依頼額 |     |      | 10000 円 |
|-------|-----|------|---------|
| 金融機関名 |     | 楽天銀行 | ī 🗸     |
| 確認    | クリア |      |         |

## 7【入金依頼】をタップします。

| 入金依頼確認     |          |
|------------|----------|
|            |          |
| 入金依頼額      | 10,000 円 |
| 金融機関名      | 楽天銀行     |
| 入金依頼 キャンセル |          |

8 【クイック入金】をタップします。

| 1 | 入金依頼受付                             |
|---|------------------------------------|
|   | 【受付番号】2306200079924422             |
|   | 【金融機関】楽天銀行                         |
|   | 入金依頼額: 10,000 円                    |
|   | 上記金額をクイック入金処理する場合は、クイック入金を押してください。 |
|   | クイック入金 キャンセル                       |

### 9 選択した金融機関のログイン画面が表示されます。金融機関 にログイン後、画面の指示に従って操作を行います。

| 楽天銀行ログイン     |                |
|--------------|----------------|
| ユーザID        |                |
|              | 2              |
| 半角英数字の8桁~12桁 |                |
| ログインパスワード    |                |
|              | 1              |
| パスワードについて    |                |
|              | セキュリティボードを使用 🛄 |
|              | ログイン           |
|              |                |

●クイック入金の操作は、必ず画面の指示に 従って操作を行い、【×】で画面を閉じないでく ださい。

クイック入金手続きの画面を画面右上の「×(閉じる)」ボタンで 閉じられた場合、金融機関側での引き落としはされているにもかか わらず、即時に入金が反映されない場合がございます。また、正し い操作を行われた場合でも、操作中の通信環境でインターネット 接続の瞬断等が発生すると即時に反映されないケースがございま す。

# ●楽天銀行・PayPay銀行・住信SBIネット 銀行・三菱UFJ銀行をご利用されている場合

即時に入金が反映されない場合でも、金融機関が自動的に10 分毎に再振り込みの手続きを行うため、約10分~30分で反映 されます。

上記以外の金融機関をご利用されている場合は、恐れ入りますが、弊社までご連絡ください。

フリーダイヤル:0120-219-472

# クイックスタートガイド

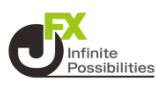

## とにかく速いトレードをする設定

#### メニューの並べ替え

画面下部のメニューバーを 上にスライドして全てのメニューを表示します。並べ替えたいメニューのアイコンを長押しして 任意の場所へ移動します。

| <b>DJ-世界の主要株式市場指標一覧</b><br>2023/01/13 17:25 ダウ・ジューンズ               | ۲                          | $\Delta_{\nabla}$ | 0000    | P      | 8     |       | $\Delta_{\nabla}$ | 0000       | Ð        | >>     |   | 日銀、ETF                     | <b>買い入れを見</b><br>18:02 fxwar | 送り J—F                 | EITもなし    |                                            |
|--------------------------------------------------------------------|----------------------------|-------------------|---------|--------|-------|-------|-------------------|------------|----------|--------|---|----------------------------|------------------------------|------------------------|-----------|--------------------------------------------|
| 直近の経済指標 <b>経済指標へ &gt;</b>                                          | ***<br>>>                  | $\geq$            | <u></u> | ×××××× |       |       | ↓-+<br>→          |            | NE<br>NE |        |   | 直近の経済                      | £∰.<br>≥00                   |                        | 紀月        | 22月 100 100 100 100 100 100 100 100 100 10 |
| ■ PLN 18:00 (12月 CPI (前月比)<br>子思:未発表 前回: 0.0: 地来:未発表               | クイック国文<br>8 <sup>0</sup> 2 | âX.               | レート道知   | 取引 規型  | 口能入出金 | (注文一) | 1 31X             | L-1-1-1000 | ROME     | 口服人人民主 | H | 11月 貿易4<br>予念:未発表          | R支(EUR)季<br>E mi⊡            | <b>勝値</b><br>: -283億ユ- | -口 站田:未発表 | and the second                             |
| PLN 18:00 (原知) 12月 CPI (前年比) 于水: 未發表 (回: 0.02 ) 12月 :未発表 (回: 2.02) | 53<br>82                   |                   |         |        | 長押しし  | てから移  |                   |            |          |        | 5 | EUR<br>11月 鉱工業<br>予念: 0.5% | 9:00<br>地生産 (前月):<br>M(回)    | t)<br>:-2.0%           | 11月:未発表   | 32.85                                      |
| EUR 19:00                                                          |                            |                   |         |        |       |       |                   |            |          |        | 1 | EUR                        | 9:00                         |                        |           | 228                                        |
| ● △ 000 メニューバーを<br>上ート 1000 上にスライド                                 |                            |                   |         |        | 07791 |       |                   |            |          | ログアウト  |   |                            | $\sum_{\nu=\nu}$             | 0000<br>≠+−⊦           | P         | >><br>> 2注文                                |

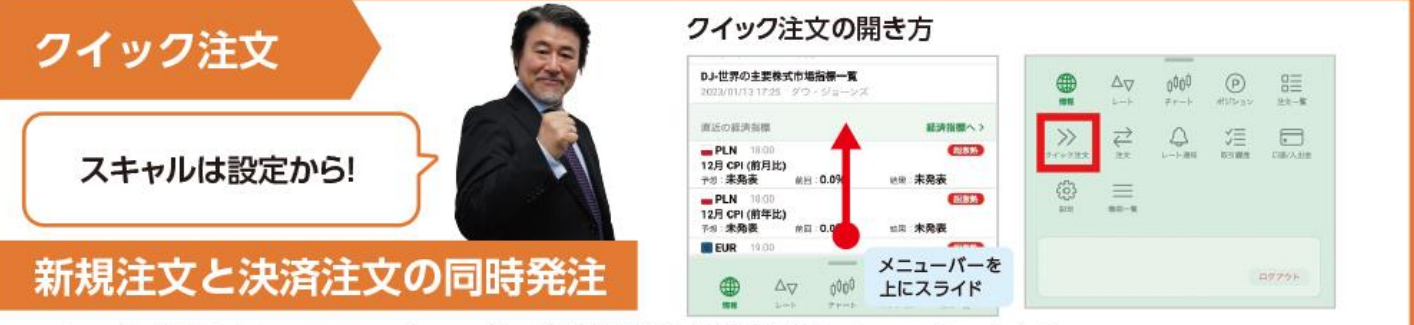

クイック注文画面内の注文内容 をタップし、【決済指値】と【決済逆指】にチェックをいれます。

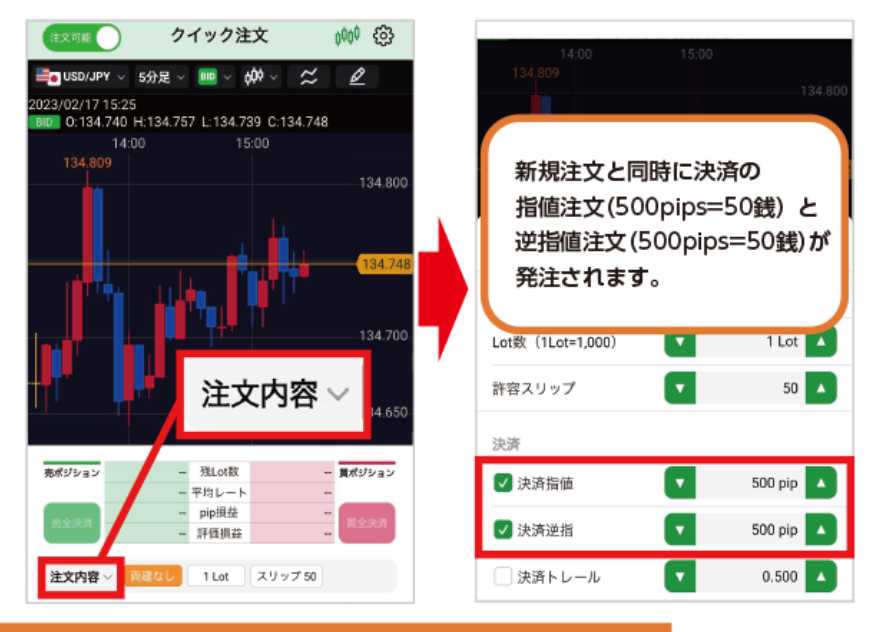

| 設定     ・・・・・・・・・・・・・・・・・・・・・・・・・・・・・・・・・・・・                                                                                                    | 決済指値、決済逆指の<br>クイック注文画面右上<br>【通貨ペア設定】を選打<br>「設定」から変更ができ | 初期値を<br>:の ◎ を<br>沢します。<br>きます。 | 変更す | る場合  <br>し、  <br> <br> <br> |
|----------------------------------------------------------------------------------------------------|--------------------------------------------------------|---------------------------------|-----|-----------------------------|
| アブリ設定     注文設定     My通貨ペア     デザイン設定       【     ●     USD/JPY     設定     □       【     ●     EUR/JPY     設定     □       【     ●     EUR/JPY     設定     □                                                                                                    | 設                                                      | 定                               |     | $\odot$                     |
| ✓     ●     USD/JPY     設定       ✓     ●     EUR/JPY     設定       ✓     ●     EUR/JPY     設定                                                                                                    | アプリ設定 注文設定                                             | My通貨ペア                          | デザイ | (ン設定                        |
| <ul> <li>✓</li> <li>EUR/JPY</li> <li>設定</li> <li>■</li> <li>■</li> <li< th=""><th>USD/JPY</th><th></th><th>設定</th><th></th></li<></ul> | USD/JPY                                                |                                 | 設定  |                             |
| GBP/JPY 設定                                                                                                    | UR/JPY                                                 |                                 | 設定  |                             |
|                                                                                                    | GBP/JPY                                                |                                 | 設定  |                             |
| V 题 AUD/JPY 設定 I                                                                                                    | V 🗐 AUD/JPY                                            |                                 | 設定  |                             |

#### メッセージ(約定結果)簡易表示

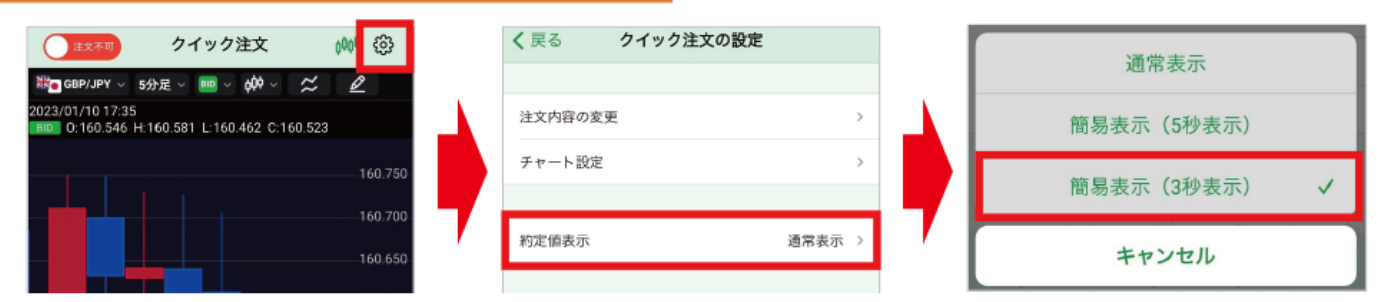

#### ポジションを素早く決済

#### ポジション一覧から決済したいポジションをタップして【成行即決済】を 選択します。

| 情                                                                              | 載 (6)                                       | ホジシ                             | /ヨン/決済                                    |
|--------------------------------------------------------------------------------|---------------------------------------------|---------------------------------|-------------------------------------------|
| <b>備報TOP</b> お知らせ 二                                                            | ュース 経済指標 スワッ                                | ポジション一覧                         | ポジション値                                    |
|                                                                                |                                             | Q. STLVNB                       |                                           |
| SD/JPY 40.176                                                                  | ■• EUR/JPY ▲ 0.255                          |                                 | ot歌 pip拼遊 スパ                              |
| 132.377 132.379                                                                | ▲142.22 <sup>2</sup> ▲142.22 <sup>6</sup>   | the he                          | )価格 ポジション振曲 詳細                            |
| ■ 132.789 ■ 132.067<br>■ 132.234 ■ 132.201                                     | 142.504     141.721     141.957     141.967 | GBP/USD<br>07/13 12:50          | 1 2,231<br>9128 2,955                     |
| 直近のお知らせ                                                                        | お知らせへ >                                     | CAD/JPY                         | 1 -8,145                                  |
| データがる                                                                          | 5りません                                       | He CAD/JPY                      | 1 -8,145                                  |
| 康好のニュース                                                                        | =1=30)                                      | 02/28 19:19 90                  | .543 -8,145                               |
| 豪ドル円リアルタイムオーダ-<br>2023/01/11 18:59 「Xwave                                      | -=91.60円超えのストップ…                            | He CAD/JPY 02/28 19:19          | 1 -8,149<br>1.539 -8,149                  |
| DJ-マレーシア株は反発、アジ<br>2023/01/11 18:58 ダウ・ジョ                                      | プア株高に追随<br>->ス                              | S USD/JPY 11<br>11/25 12:26 115 | ,000 17,077<br>380 17,077,000 17,         |
| DJ-世界の主要株式市場指標-<br>2023/01/11 18:55 ダウ・ジョ                                      | -¥<br>-v⊼                                   | Southernoise 11/25 12/26        | ,000 <u>17,077</u><br>.380 17,077,000 17, |
| 直近の経済指標                                                                        | 経済指標へ>                                      | Solution USD/JPY                | 990 17,077<br>380 16,906,230 16.1         |
| <ul> <li>INR 20:30</li> <li>12/26-1/1 マネーサプライ M3<br/>予想:未発表 前回:8.8%</li> </ul> | 3<br>5 Ni用: <b>未免表</b>                      | EUR/USD                         | 995 5,597 3<br>3256 7,376,550 7,1         |
| ■ USD 21:00<br>1/2-1/8 30年住宅ローン金利<br>予想:未発表前回:6.58                             |                                             | ₩• GBP/JPY                      | 100 -7,528 -                              |
| <b>USD</b> 21:00                                                               |                                             |                                 | termined th                               |
|                                                                                |                                             |                                 | 6000 P                                    |

|                                                                           |               |                            | 選択                                                                          |
|---------------------------------------------------------------------------|---------------|----------------------------|-----------------------------------------------------------------------------|
| 約式目標                                                                      | 用Lot数<br>新定貨幣 | pp原語<br>ポジション開着            | スワップ<br>〒01月日 5                                                             |
| GBP/USD 07/13 12:50                                                       | 1<br>1.19128  | 2,232 2,955                | -400<br>2,555                                                               |
| le CAD/JPY                                                                | 1<br>90.543   | -8,186<br>-8,186           | -348<br>-8,534                                                              |
| 🗱 GB                                                                      | P/USD         | □ 残1Lot                    |                                                                             |
|                                                                           |               |                            |                                                                             |
| ポジション番号                                                                   |               | 2219400000                 | 261800                                                                      |
| ポジション番号<br>約定日時                                                           |               | 2219400000<br>2022/07/13 1 | 261800                                                                      |
| ポジション番号<br>約定日時<br>約定Lot数                                                 |               | 2219400000<br>2022/07/131  | 261800<br>2:50:50<br>1Lot                                                   |
| ポジション番号<br>約定日時<br>約定Lot数<br>約定価格                                         |               | 2219400000<br>2022/07/131  | 261800<br>2:50:50<br>1Lot<br>1.19128                                        |
| ポジション番号<br>約定日時<br>約定Lot数<br>約定価格<br>評価レート                                |               | 2219400000<br>2022/07/13 1 | 1261800<br>12:50:50<br>1Lot<br>1.19128<br>1.21360                           |
| ポジション番号<br>約定日時<br>約定Lot数<br>約定価格<br>評価レート<br>pip損益                       |               | 2219400000<br>2022/07/13 1 | 1261800<br>12:50:50<br>1Lot<br>1.19128<br>1.21360<br>2,232                  |
| ポジション番号<br>約定日時<br>約定Lot数<br>約定価格<br>評価レート<br>pip損益<br>ポジション損益            |               | 2219400000<br>2022/07/13 1 | 1251800<br>12:50:50<br>1Lot<br>1.19128<br>1.21360<br>2,232<br>2,955         |
| ポジション番号<br>約定日時<br>約定Lot数<br>約定価格<br>評価レート<br>pip損益<br>ポジション損益<br>未実現スワップ |               | 2219400000                 | 1251800<br>12:50:50<br>1Lot<br>1.19128<br>1.21360<br>2,232<br>2,955<br>-400 |

#### チャート画面にポジションや注文を表示する

チャートの右上の 🐵 をタップすると【チャート設定】が表示されます。【ポジション表示】【注文表示】を「表示する」に 変更します。

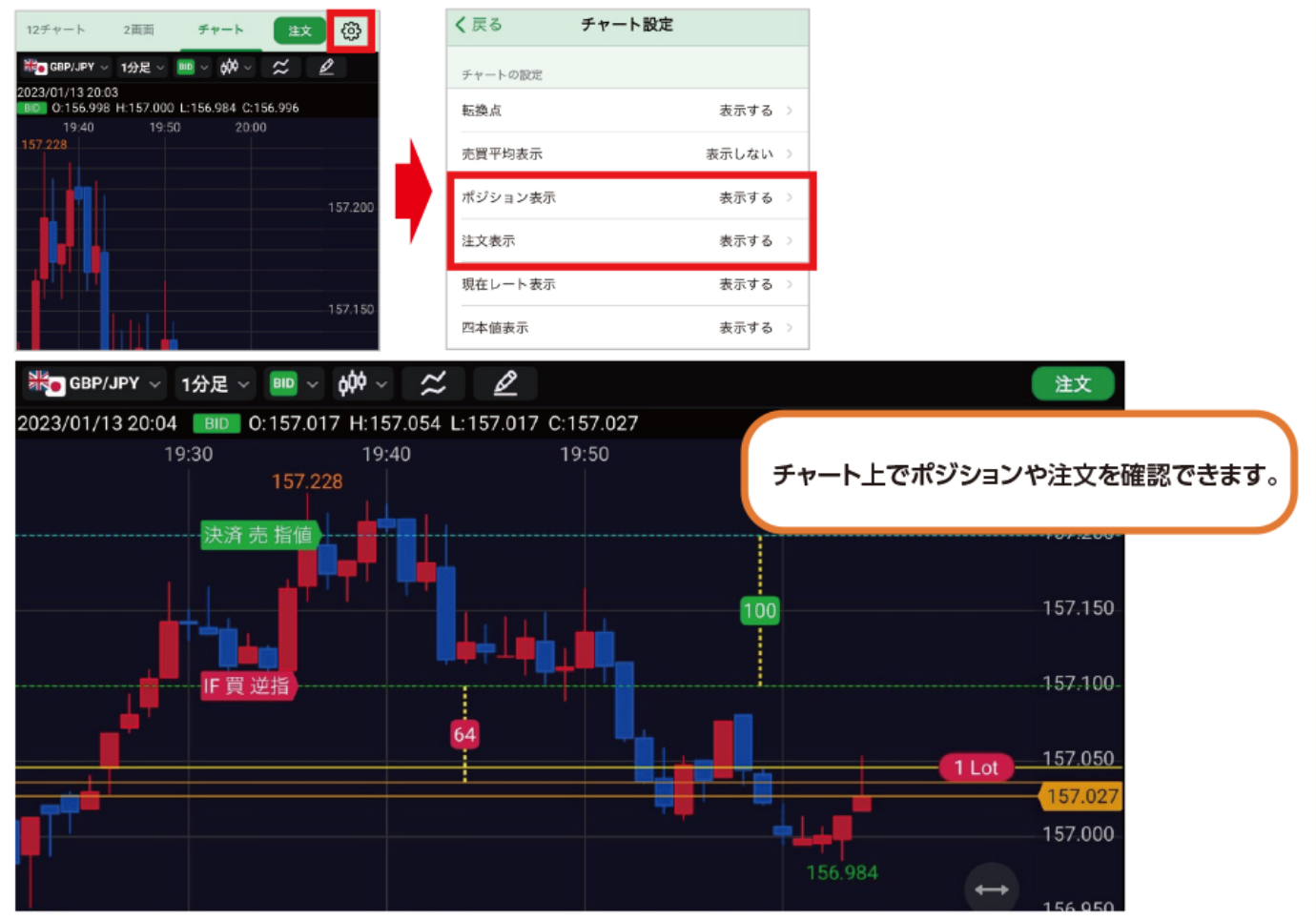